## Setting up your Sleepout JustGiving Page

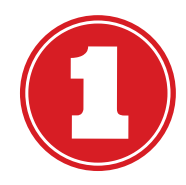

Go to https://www.justgiving.com/campaign/thewildgoose and click 'Start fundraising'.

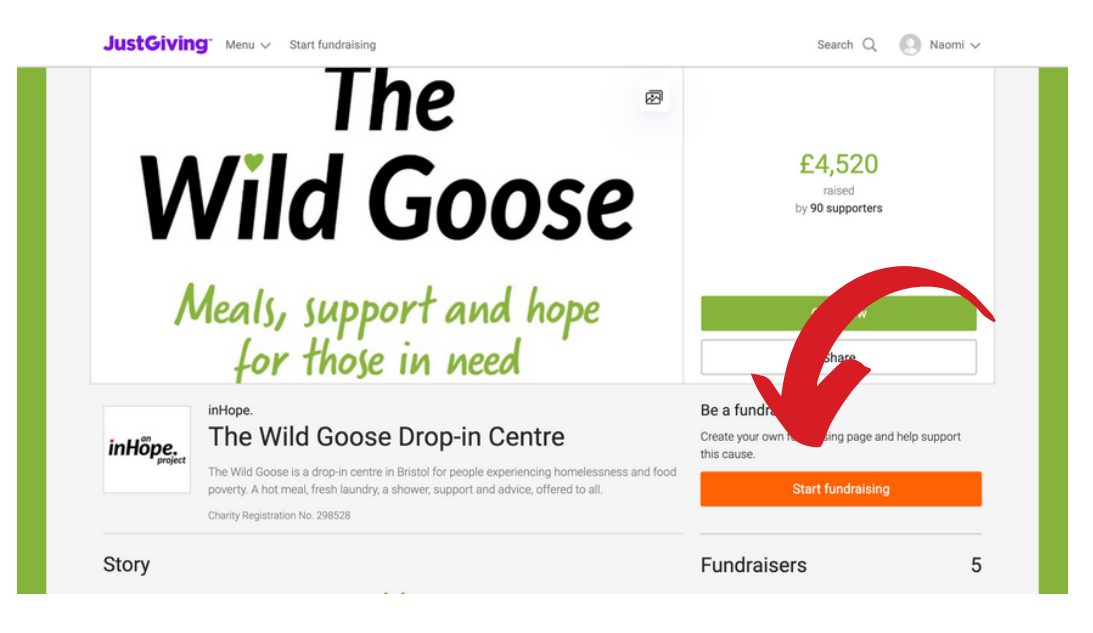

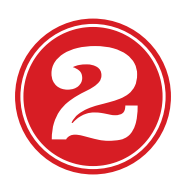

#### Login or create an account for JustGiving.

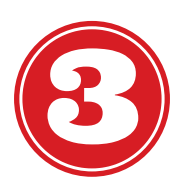

### Select that you are taking part in an event.

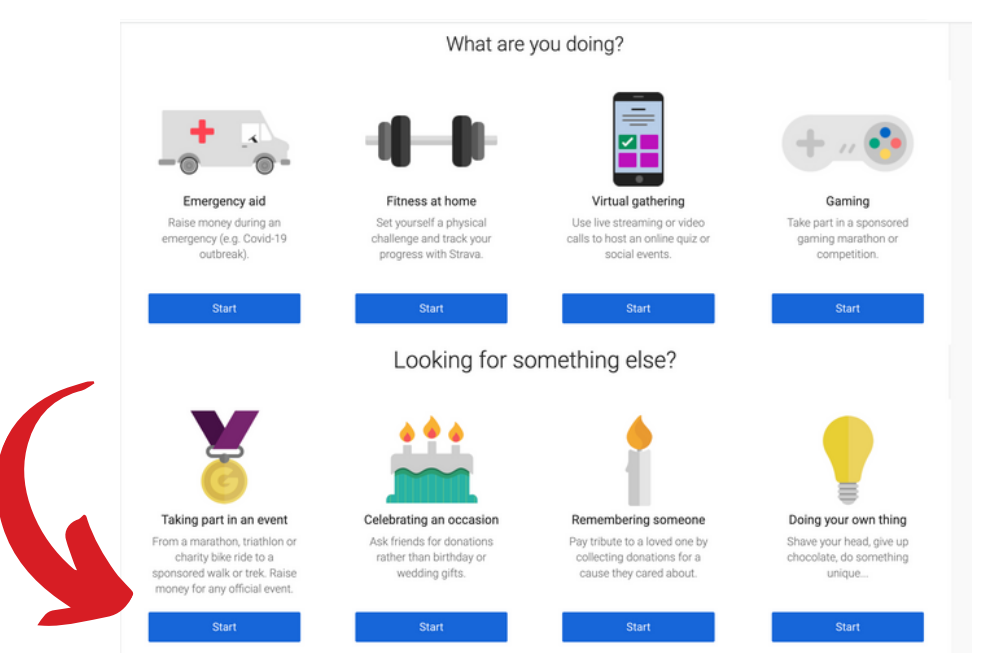

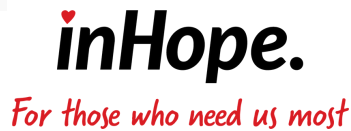

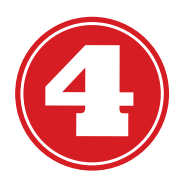

#### Search for 'inHope Sleepout 2023' and press 'Select'.

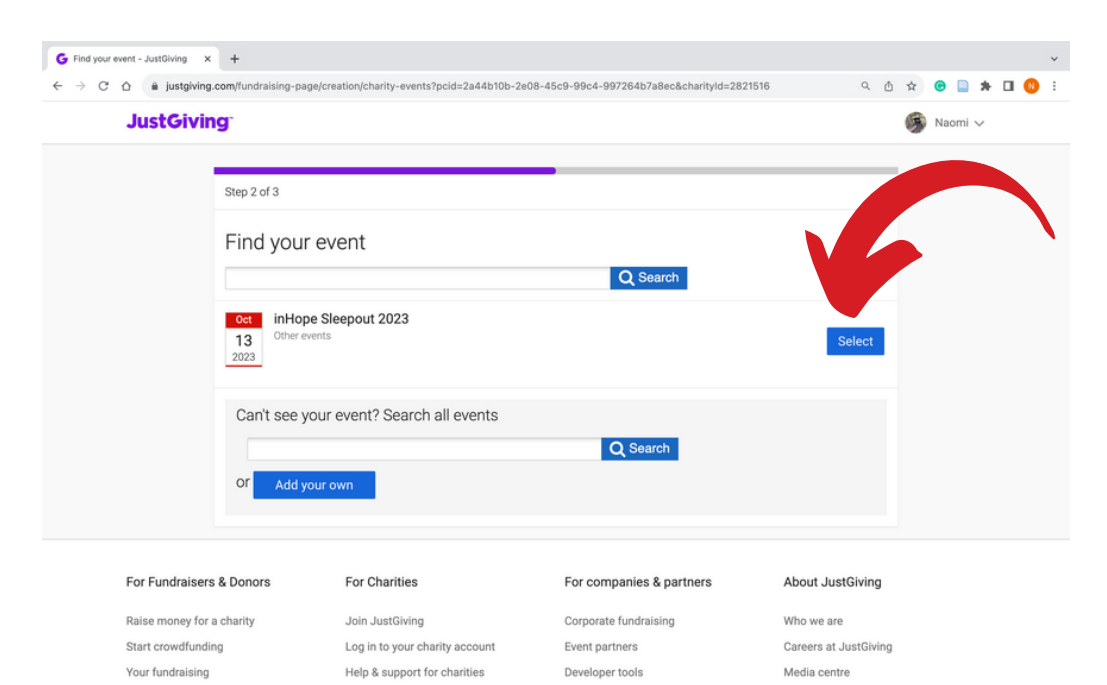

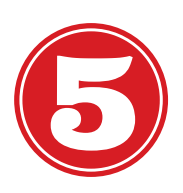

Choose a website address for your fundraising page and then click 'create your page'.

| ← → C △ ▲ justgivin | g.com/fundraising                                                                               | -page/creation/cho                          | ose-url?pcid=            | =2a44b10b-2e       | -2e08-45c9-9       | -99c4-99726            | 4b7a8ec           |                       |                  | ٩       | ٥     | \$   | • | * | 8 |
|---------------------|-------------------------------------------------------------------------------------------------|---------------------------------------------|--------------------------|--------------------|--------------------|------------------------|-------------------|-----------------------|------------------|---------|-------|------|---|---|---|
| You<br>inHi<br>Chc  | In Honger,<br>project<br>ur event<br>ope Sleepout 202<br>I'm doing this in<br>wose your fundrai | The Wild Goo<br>run by inHope.              | ose Drop<br>one<br>dress | -in Centre         | re                 |                        |                   |                       |                  |         |       |      |   |   |   |
| Th<br>I'm<br>can    | is web address is ava<br>happy for inHope<br>npaigns and appe                                   | e. to keep me infor                         | med, by ema              | ail, about the     | he impact of       | f my fundrai:          | sing and othe     | r ways to stay inv    | volved includin  | g futu  | e eve | nts, |   |   |   |
| O<br>O<br>NOT       | Yes please, opt i<br>No thanks, opt n<br>E: inHope. will receive                                | me in<br>ne out<br>: your details and may r | need to contact          | t you to support y | rt you in this fun | undraising effort      | t. You can update | your preferences dire | ctly with inHope |         |       |      |   |   |   |
| By c                | Registered with<br>FUNDRAISING<br>REGULATOR                                                     | our page', you agre                         | e to our Terr            | ms of Service      | ice, our Priva     | acy Policy, <b>a</b> r | nd have read t    | the Fundraising R     | egulator's Guio  | lance f | Notes |      |   |   |   |
|                     |                                                                                                 |                                             | -                        |                    |                    |                        |                   |                       |                  |         |       |      |   |   |   |

**inHope.** For those who need us most

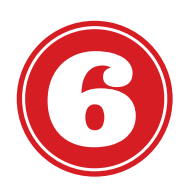

Congratulations, you have created your JustGiving page! Click 'personalise to add a target and make it your own.

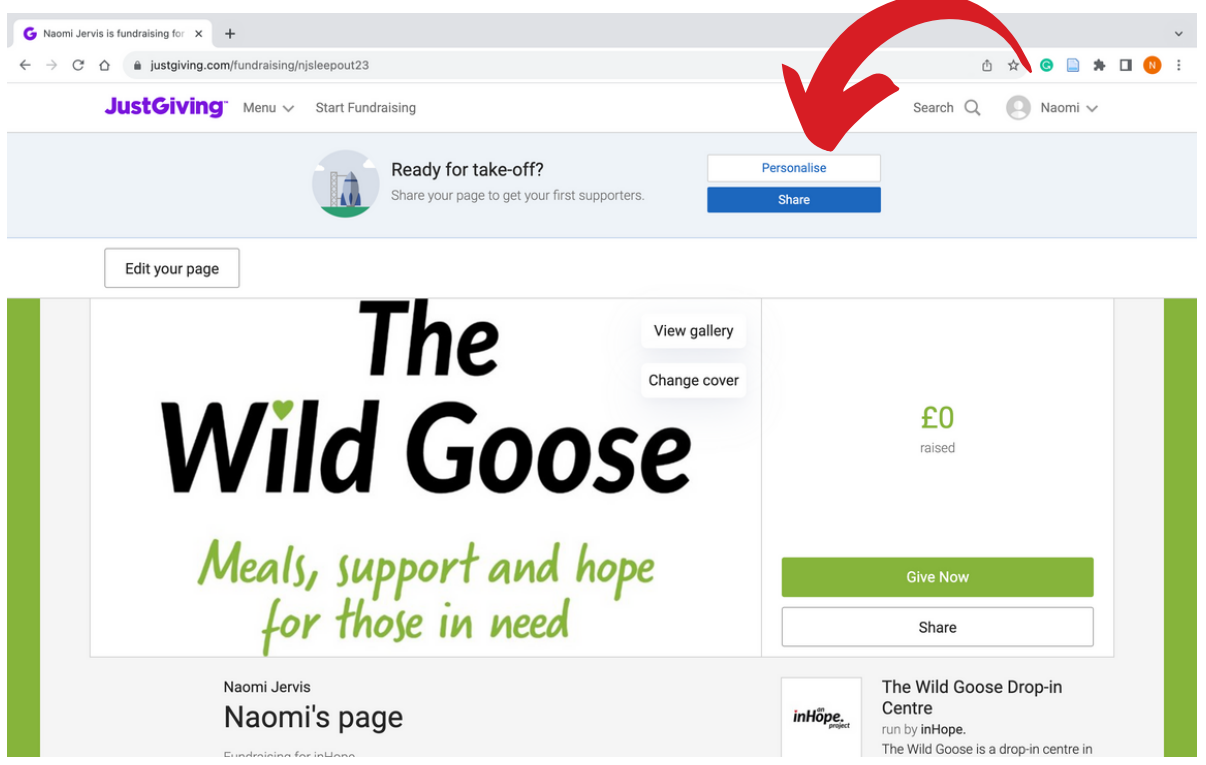

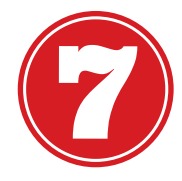

Set a target, be ambitious! - we'd love for you to aim for at least £396, which would provide meals to the Wild Goose for a day.

| G Edit Your Page - JustGiving × +                                                                                                    |          |     |   |   |   | ~   |
|----------------------------------------------------------------------------------------------------|----------|-----|---|---|---|-----|
| - → C ☆ isstgiving.com/fundraising-edit/NJsleepout23/edit                                                                                                    |          | ₾ ☆ | 0 | * | • | : 0 |
| View Edit Media Donations Settings<br>Edit page<br>Prote<br>inte<br>Fundraising target<br>GBP<br>Save target<br>Page summary<br>I am<br>for inHope.<br>because []<br>Save summary<br>I am | × 396.00 |     |   |   |   |     |
| other participants                                                                                                    |          |     |   |   |   |     |

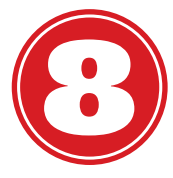

Add details about what you are doing and **why** you are doing it. Let people know why they should donate to you.

**inHope.** For those who need us most

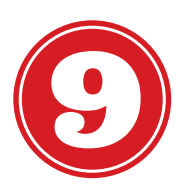

Share your page far and wide, you'll be surprised at how many people want to support you, but they can't do it if they don't know about it!

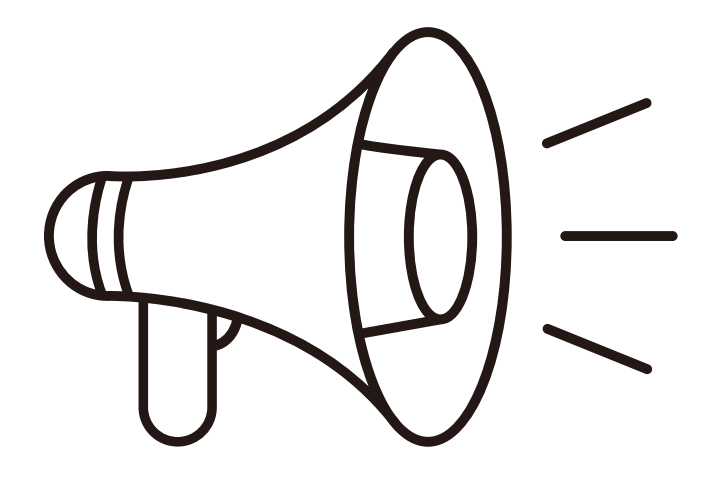

## THANK YOU FOR SIGNING UP!

If you have any questions or difficulties setting up your JustGiving page, get in touch with Naomi at naomi.jervis@inhope.uk

# in Hope. For those who need us most